# Verkorte handleiding

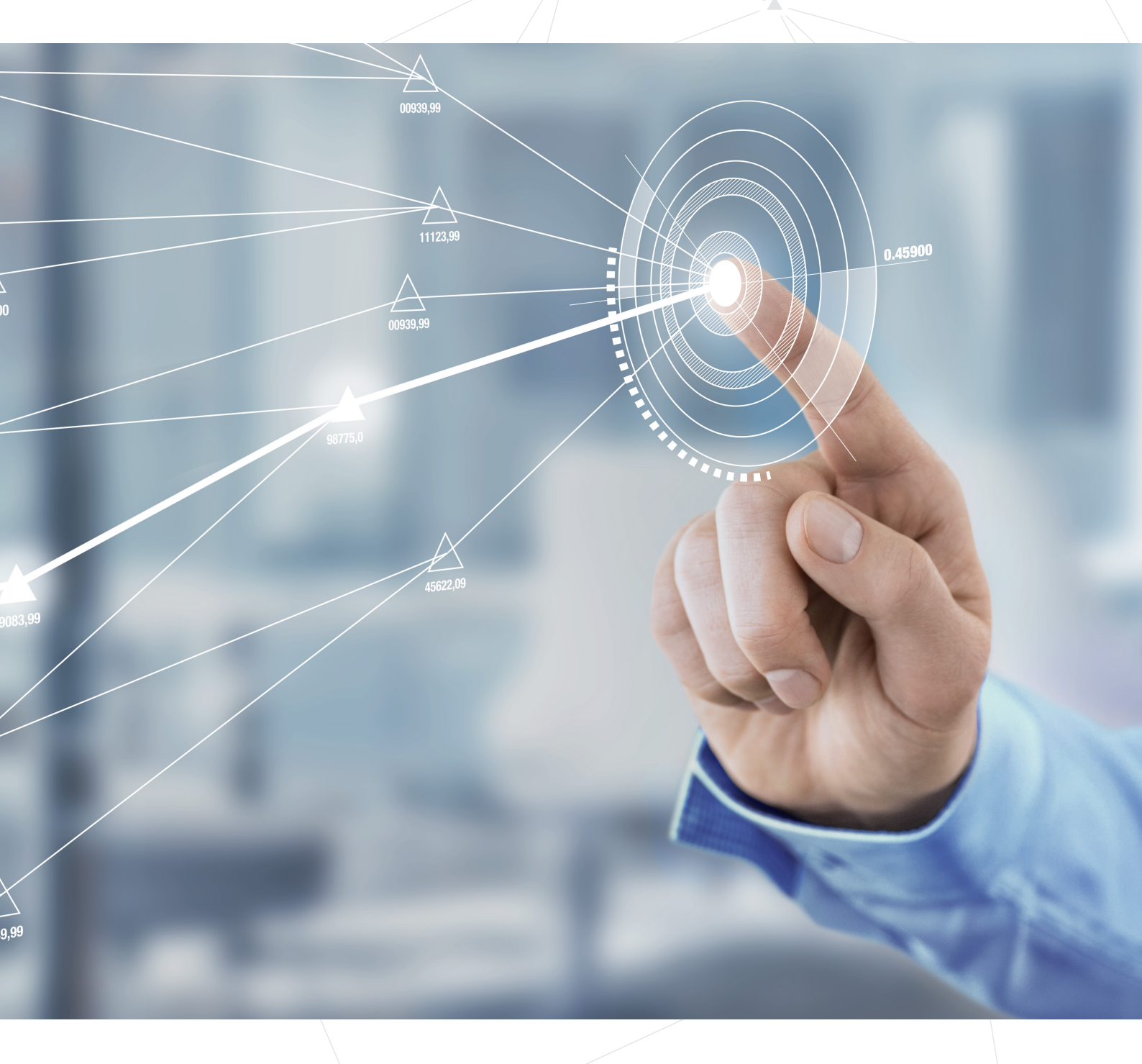

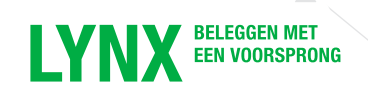

## Welkom bij LYNX

In de verkorte handleiding bespreken we de belangrijkste functionaliteiten van het handelsplatform. Voor de volledige handleiding kunt u terecht op www.lynx.be/handleiding.

- 02 Handelsplatform
- 04 Effecten toevoegen
- 06 Soorten orders
- 10 Plaatsen van een order
- 12 Handelen in vreemde valuta
- 14 Een grafiek openen
- 16 Mobiele applicatie
- 18 LYNX Academy
- 19 Afkortingen en codes

## Handelsplatform

Het handelsplatform van LYNX kan worden geopend via computer, mobiele telefoon en tablet. Met het handelsplatform kunt u onder andere orders inleggen, real-time streaming koersen bekijken en uw rekeningoverzicht in de gaten houden.

### Het handelsplatform installeren op uw computer

#### Ga in uw browser naar www.lynx.be/software.

Kies uw besturingssysteem en volg de stappen die op het scherm verschijnen.

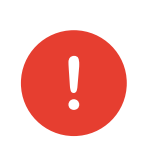

LET OP! Voordat u aan de slag gaat met het handelsplatform, is het van belang dat uw e-mailadres aan uw rekening is gekoppeld. Mocht u dit nog niet gedaan hebben, neem dan eerst contact op met de LYNX klantendesk via de chatfunctie op de website of op 09 223 23 20.

### De Nederlandse taal installeren

Het handelsplatform staat standaard in de Engelse taal. Indien u de Nederlanse taal wenst te gebruiken, kunt u hiervoor het Nederlandse taalbestand downloaden op onze website (www.lynx.be/software). Zorg dat de installatie van het handelsplatform is voltooid voordat u de Nederlandse taal installeert.

Het wachtwoord voor de Nederlandse taalbestanden is: **LANG1551** (*let op: dit wachtwoord is hoofdlettergevoelig*).

## Eerste keer inloggen

Nadat u het platform op uw computer heeft geïnstalleerd, logt u in via het programma **Trader Workstation 4.0**. Bij de installatie wordt automatisch een snelkoppeling op het bureaublad van uw computer geplaatst (*zie afbeelding rechts*).

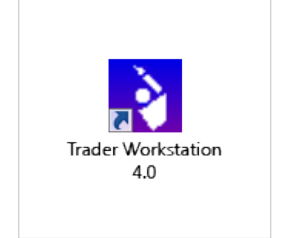

Als u dubbelklikt op de snelkoppeling, verschijnt het inlogvenster in beeld. Het is belangrijk dat u een vinkje zet bij **Use/store settings on server** (1). Hierdoor worden automatisch de tabbladen met de belangrijkste beurzen en aandelenkoersen aan uw handelsplatform toegevoegd.

Indien u de Nederlandse taal heeft geïnstalleerd, kunt u deze selecteren door voor het Nederlandse vlaggetje te kiezen in het inlogscherm 2. Deze actie hoeft u slechts eenmalig uit te voeren.

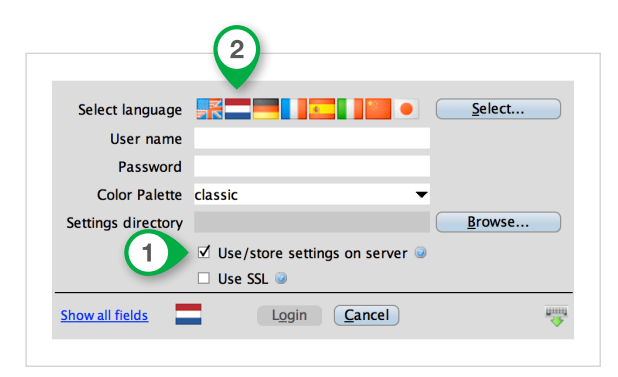

Wanneer u bent ingelogd, verschijnt onderstaand scherm (inclusief tabbladen van de belangrijkste beurzen):

|               |            |              |                |           |              |             |            |              | ,        |            |               |         |            |
|---------------|------------|--------------|----------------|-----------|--------------|-------------|------------|--------------|----------|------------|---------------|---------|------------|
| Indices       | × AEX      | AMX          | AScX           | BEL 20    | CA           | C 40        | DAX 30     | D            | ow Jones | Nas        | daq 100       |         | TWS Help / |
| AEX Opties    | Futures    | Grondstoffen | Hefboomproduct | en        | Trackers     | Valuta      | Watchlist  | Portefeuille | CFD's    | API Uits   | taande (Alle) | +       | RD         |
| Effe et       |            | Bedrijfsnaam | Positie        | Gem. Prij | s W&V Ongere | ali Bied    | Laat       | Laatste      | Verschil | Change %   | Range         | Laagste | Hoogst     |
| Enect         |            | Actie        | Geldigheidsduu | r Aantal  | Type         | Limietprijs | Hulp Prijs | Stop Koers   | Status   | Bestemming | OCA Groep     |         |            |
| OE INDEX      | AMS EOE I  | ndex         |                |           | -            |             |            | 396.73       | +3.60    | 0.92%      | 6             | 394.0   | 8 3        |
| GN AEB @AEB   | AEGON N    | /            |                |           |              | 6.583       | 6.586      | 6.585        | +0.085   | 1.31%      | 6             | 6.52    | 27         |
| H AEB @AEB    | KONINKLIJ  | ke ahold NV  |                |           |              | 14.200      | 14.205     | 14.200       | +0.245   | 1.76%      | 6             | 13.95   | 5 1        |
| F SBF @SBF    | AIR FRANC  | E-KLM        |                |           |              | 10.675      | 10.685     | 10.675       | +0.115   | 1.09%      | 6             | 10.52   | 5 1        |
| KZ AEB @AEB   | AKZO NOB   | EL           |                |           |              | 57.89       | 57.91      | 57.90        | +0.14    | 0.24%      | 6             | 56.2    | 27         |
| IT AEB @AEB   | ARCELORN   | IITTAL       |                |           |              | 11.445      | 11.455     | 11.445       | +0.135   | 1.19%      | 6             | 11.41   | .0 1       |
| SML AEB @AEB  | ASML HOL   | DING NV      |                |           |              | 67.24       | 67.27      | 67.27        | +1.00    | 1.51%      | 6             | 66.3    | 37         |
| OR AEB @AEB   | CORIO NV   |              |                |           |              | 32.475      | 32.495     | 32.480       | +0.130   | 0.40%      | 6             | 32.43   | 5 3        |
| SM AEB @AEB   | KONINKLIJ  | KE DSM NV    |                |           |              | 49.725      | 49.740     | 49.730       | +1.000   | 2.05%      | 6             | 48.73   | 0 4        |
| LICP AER GAER | ELICRO NIV | CVA          |                |           |              | 12.040      | 42.050     | 10.050       |          | 1.0.00     | ·             | 10.14   | -          |

## Effecten toevoegen

Uw LYNX handelsplatform is standaard ingedeeld met (aandelen)koersen van de grootste beurzen wereldwijd (Dow Jones, DAX, AEX, etc.). Daarnaast heeft u ook direct beschikking over de koersen van diverse opties, futures en valuta's.

Als u een effect wil bekijken dat niet standaard in het handelsplatform staat, dan kunt u die op twee manieren opzoeken en toevoegen: op naam of met de ISIN-code van het effect.

## Zoeken op naam

Klik in het handelsplatform op een lege rij en vul in de eerste kolom (een deel van) de naam van het effect in dat u zoekt. Bevestig met de **Enter** -toets van uw toetsenbord. In het voorbeeld hieronder wordt gezocht naar AkzoNobel:

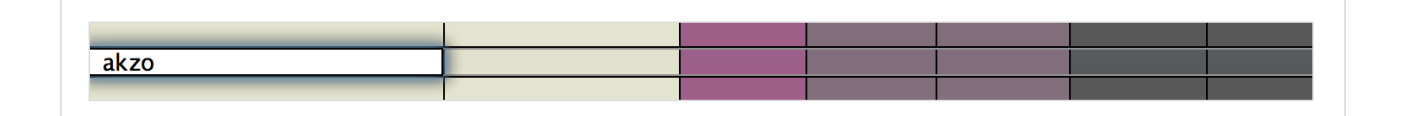

Het systeem toont een selectie van fondsen in een apart venster. Kies hieruit het effect waar u naar op zoek bent. In dit geval zoeken we AkzoNobel, genoteerd aan de **AEB** (**A**msterdamse **E**ffecten**B**eurs). Klik vervolgens onderin op **OK**.

| akzo               | Zoek 🔦                          |                             |
|--------------------|---------------------------------|-----------------------------|
| 🗹 Aandeel 🗹 Opties | 🛛 🗹 Futures 🗹 Hefboom Producten |                             |
| Symbool            | Naam                            | Producten                   |
| AKZOY              | AKZO NOBEL NV-SPON ADR (PINK)   | Aandeel                     |
| AKZ                | AKZO NOBEL (AEB)                | Aandeel, Hefboom Producten, |
| AKZOINDIA          | AKZO NOBEL INDIA LTD (NSE)      | Aandeel                     |
|                    |                                 |                             |
|                    |                                 |                             |

U ziet nu een lijst met de beschikbare financiële producten van het door u geselecteerde effect.

Klik op het product dat voor u van toepassing is om de koersen hiervan toe te voegen aan uw handelsplatform.

Let op: In het geval van aandelen kunt u kiezen tussen SMART en Kies Specifieke Beurs:

Wanneer u voor **SMART** kiest, zoekt het handelsplatform automatisch voor u de beste bied- en laatprijs van het aandeel op alle beurzen waarop het aandeel genoteerd staat, in de gekozen munteenheid.

Opmerking: SMART is niet voor elk aandeel beschikbaar.

Wanneer u op **Kies Specifieke Beurs** klikt, krijgt u een keuzescherm waarin u zelf kunt kiezen van welke beurs waarop het aandeel genoteerd staat u de koersdata wilt bekijken.

| AKZO NOBEL - AEB        |            |
|-------------------------|------------|
| Aandeel (SMART)         |            |
| Aandelen (Kies Specifie | eke Beurs) |
| Futures                 | •          |
| Opties                  | •          |
| Warrants                | •          |
| Hefboom Producten       |            |
| Combinaties             | •          |
| CFD                     |            |
| Zoek op bedrijfsnaam    |            |
| AKZ                     | Zoek 🔦     |

### **Zoeken op ISIN-code**

U kunt een effect ook opzoeken via de ISIN-code. Klik in het handelsplatform op een lege rij en vul in de eerste kolom de gehele ISIN-code van het effect in. Bevestig dit met de **Enter** -toets van uw toetsenbord.

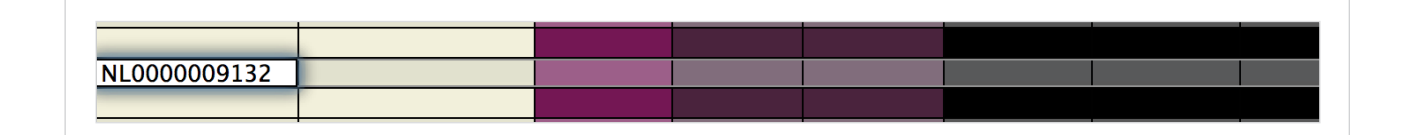

Een nieuw scherm wordt geopend. In dit scherm kunt u kiezen van welke beurs waarop het effect genoteerd staat, u de koersdata wilt toevoegen aan uw handelsplatform. Klik onderin op **OK** om uw keuze te bevestigen.

| AEX      | AMX      |        | AScX        | BEL 20     |        | CAC 40   |         | DAX 30 | ſ      | Dow Jones |           | Nasdaq 100 |            |
|----------|----------|--------|-------------|------------|--------|----------|---------|--------|--------|-----------|-----------|------------|------------|
| ondstoff | en       | Hefb   | oomproduct  | en         | Track  | ers      | Valuta  | × Watc | hlist  | CFD's     | Porte     | feuille    | Uitstaande |
| 🛞 U40    | 6689 Eff | ect se | ectie       | · · ·      |        |          |         |        |        |           |           |            | · · · · ·  |
| Beurs —  |          | O Eff  | ecten: AKZC | NOBEL —    |        |          |         |        |        |           |           |            |            |
| SMART    |          | 🣍 Ef   | fect AKZ    | Valuta EUF | ξ      |          |         |        |        |           |           |            |            |
| AEB      |          | :      |             |            |        |          |         |        |        | Beurs     |           |            |            |
| BATEEN   |          | SM     | ART (FWB,A  | EB,SWB,CHI | KEN,TR | QXEN,BAT | EEN,TGA | TE)    |        |           |           |            |            |
| CHIXEN   |          | BA     | TEEN        |            |        |          |         |        |        |           |           |            |            |
| FWB      |          | СН     | IXEN        |            |        |          |         |        |        |           |           |            |            |
| SWB      |          | FW     | B           |            |        |          |         |        |        |           |           |            |            |
| TGATE    |          | TG     | в<br>ATE    |            |        |          |         |        |        |           |           |            |            |
| TRQXEN   |          | TR     | QXEN        |            |        |          |         |        |        |           |           |            |            |
|          |          | 1      |             |            |        |          |         |        |        |           |           |            |            |
| Wis      | ssen     |        |             |            |        | C        | ОК      | Vo     | eg Toe | Se        | lecteer A | lles       | Sluiten    |

## Soorten orders

Via LYNX kunt u 60 verschillende soorten orders inleggen. Hieronder volgt een overzicht van de meest gebruikte orders binnen het handelsplatform. Een order is in te delen in twee aspecten: het ordertype 1 en de geldigheidsduur 2.

| Effort  | Bedrijfsnaam | Positie  | Gem. Prijs | W&V Ong   | Biedvolume  | Bied       | Laat   |
|---------|--------------|----------|------------|-----------|-------------|------------|--------|
| Enect   | Actie        | Geldighe | Aantal     | Туре      | Limietprijs | Hulp Prijs | Status |
| AKZ AEB | AKZO NOBEL   |          |            |           | 246         | 56.920     | 56.9   |
|         | KOOP         | DAY      | 100        | LMT       | 56.950      |            | V      |
|         |              |          |            |           |             |            |        |
|         |              |          |            |           |             |            |        |
|         |              | (2)      |            | <u>()</u> |             |            |        |

### **Ordertype**

#### MKT Market / Bestens

Met een marktorder geeft u aan dat u direct tegen de geldende marktprijs wilt kopen of verkopen. Let bij deze order op dat het bied- of laatvolume groot genoeg is om uw order in zijn geheel uit te laten voeren. Wanneer dit niet het geval is, ontvangt u voor het restgedeelte bij een verkooporder vaak een lagere prijs of betaalt u bij een kooporder een hogere prijs.

STP

#### Stoploss

Met een stoplossorder kunt u het punt aangeven waarop u uw verlies wilt nemen. Hierdoor hoeft u niet continu alle koersen te volgen en weet u vooraf wat uw maximale verliezen zijn. Ervaren beleggers maken veel gebruik van deze order voor het beschermen van posities. Met een stoplossorder koopt/verkoopt u wanneer de door u opgegeven stopprijs wordt bereikt tegen de dan geldende marktprijs.

#### LMT Limiet

Wanneer u een order aanmaakt, staat deze standaard ingesteld als limietorder. Met deze order geeft u aan voor welke prijs u maximaal wilt kopen of welke prijs u minimaal wilt ontvangen in het geval dat u verkoopt. Zodra de door u opgegeven prijs wordt bereikt, wordt de ingelegde order uitgevoerd. Bij een kooporder betaalt u nooit meer (of bij een verkooporder ontvangt u nooit minder) dan de door u opgegeven limietprijs.

#### STP LMT

#### Stop Limiet

De werking van de stop limietorder is hetzelfde als die van een stoplossorder, met als verschil dat bij het bereiken van de door u opgegeven stopprijs een limietorder wordt ingelegd in plaats van een marktorder.

### Geldigheidsduur

#### DAY Dagorder

De standaard ingestelde geldigheidsduur is de dagorder. Een dagorder is geldig tot het einde van de handelsdag. Wanneer deze order gedurende de dag niet wordt uitgevoerd, dan wordt deze automatisch geannuleerd en uit uw handelsplatform verwijderd.

#### GTC Doorlopende order

Kiest u voor een GTC (Good-Till-Cancelled) ofwel doorlopende order, dan loopt uw order door totdat deze wordt uitgevoerd of totdat u de order zelf annuleert. Bij sommige orders staat een maximale tijdsperiode op een doorlopende order (dit is veelal een periode van maximaal zes maanden). Wanneer dit het geval is, krijgt u hiervan een melding op het moment dat u de order inlegt.

### **Geavanceerde orders**

Het LYNX handelsplatform biedt ook meer geavanceerde orders aan. Hieronder vindt u een korte uitleg van de meest gebruikte orders:

#### TRAIL

#### **Trailing Stoploss**

Een trailing stoplossorder is een order waarbij de stopprijs op een van te voren opgegeven bedrag of percentage onder de huidige koers ligt. Als de koers stijgt, stijgt de stoplossorder mee met het door u opgegeven bedrag/ percentage. Als de koers echter daalt, daalt de stoplossorder niet mee. Door deze ordermogelijkheid wordt het maximale verlies beperkt, terwijl de mogelijke winst groter wordt wanneer de koers stijgt. Deze order kan ook worden gebruikt bij een shortpositie.

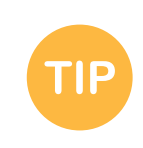

Wanneer u nog niet bekend bent met de verschillende ordertypes, kan het verstandig zijn om de werking hiervan uit te proberen op een testrekening. Meer informatie over het openen van uw persoonlijke testrekening vindt u op www.lynx.be/testrekening.

#### BRACKET Bracketorder

Met een bracketorder plaatst u naast uw basisorder twee extra orders: één limietorder om winst te nemen en één stoplossorder om uw mogelijke verlies te beperken. Zodra de basisorder is uitgevoerd, worden de limiet- en stoplossorder direct automatisch naar de beurs verstuurd. Wanneer vervolgens één van deze twee orders wordt uitgevoerd, wordt de andere order automatisch geannuleerd.

- Klik (nadat u een basisorder heeft aangemaakt) met de rechtermuisknop op de betreffende orderregel zodat een nieuw keuzemenu opent.
- Kies voor Koppel (1) en vervolgens voor Bracket Orders (2).

| HEINEKEN NV                 |                      |                     |              |                            |
|-----------------------------|----------------------|---------------------|--------------|----------------------------|
| КООР                        | DAY                  | 100 I MT            |              | 48.140                     |
| NG GROEP NV-CVA             | Verzenden            |                     |              |                            |
| KONINKLIJKE KPN NV          | Verwijder            |                     | $\bigotimes$ |                            |
| KONINKLIJKE PHILIPS NV      | Alles Verzenden      |                     |              |                            |
| POSTNL NV                   | Check Margin Impact  |                     |              |                            |
|                             |                      |                     |              | 2                          |
| RANDSTAD HOLDING NV         | Controleer risico    |                     |              |                            |
| REED ELSEVIER NV (1)        | Koppel               |                     | - •          | Bracket                    |
| ROYAL DUTCH SHELL PLC-A SHS | Aanmaken             |                     | •            | Bracket Orders             |
| ROYAL IMTECH NV             | Wiizia               |                     | - F          | – Doel Order (Winst-nemer) |
| SBM OFFSHORE NV             | Wat ala              |                     |              | Limiet                     |
|                             | Wat-dis              |                     |              | Relatieve/Gekoppelde       |
| TNT EXPRESS NV              | Configureer Order Vo | orkeursinstellingen |              | Stop Order                 |
|                             | Geïntegreerde Aande  | len Venster         |              | Ston                       |

U ziet nu tweemaal een order onder uw basisorder staan. Een limietorder om winst te nemen en een stoplossorder om een eventueel verlies te beperken.

| HEINEKEN NV |       |     |     |        |        |            |
|-------------|-------|-----|-----|--------|--------|------------|
| KOOP        | DAY   | 100 | LMT | 46.795 |        | $\bigcirc$ |
| VERKOOP     | DAY   | 100 | LMT | 47.795 |        |            |
| VERKOOP     | M DAY | 100 | STP |        | 43.795 |            |

U dient na aanpassing van de door u gestelde limiet- en stopprijs alleen op de **V** (Verzend-)knop van uw basisorder te klikken (3).

#### OCA **One-Cancels-All**

Wanneer u reeds in positie zit en u wilt een gekoppelde limiet- en stoplossorder inleggen, dan is het niet langer mogelijk om dit te doen door middel van een bracketorder. Mocht u toch een gekoppelde winst- en verliesorder tegelijkertijd willen inleggen, dan doet u dit middels het plaatsen van een OCA-order. Met deze order wordt na uitvoering van één van de twee orders de andere order direct geannuleerd.

- Maak eerst twee orderregels aan door twee keer op de bied- of laatprijs te klikken.
- Kies vervolgens bij één van de orders voor een STP (stoplossorder) en laat de andere order op LMT (limietorder) staan.
- Geef de stopprijs (om het verlies te beperken) en limietprijs op (om winst te nemen).
- Geef vervolgens onder de kolom **OCA Groep** (1) bij beide orders hetzelfde getal op; in dit geval kiezen wij voor het getal 12345.

Let op: indien u meerdere OCA-orders aanmaakt, zult u bij iedere order een nieuw getal op moeten geven (gebruikt u één getal, dan zullen alle orders aan elkaar gekoppeld zijn).

| Futures       | Grondstoffen     | Hefboompro  | ducten     | Trackers   | Valuta      | Watchli    | st CFD'    | s Portefe  | uille U    | itstaande |
|---------------|------------------|-------------|------------|------------|-------------|------------|------------|------------|------------|-----------|
| Effect        | Bedrijfsnaam     | Positie     | Gem. Prijs | W&V Ongere | Bied        | Laat       | Laatste    | Verschil   | Change %   | Rang      |
| Effect        | Actie            | Geldigheids | Aantal     | Туре       | Limietprijs | Stop Koers | Stop Koers | Status     | Bestemming | OCA Groep |
|               |                  |             |            |            |             |            |            |            |            |           |
| MT AEB @AEB   | ARCELORMITTAL    | 1,000       | 11.7105    | 20         | 11.725      | 11.735     | 11.730     | +0.145     | 1.25%      |           |
|               | VERKOOP          | DAY         | 100        | STP        |             | 10.700     | 10.700     | <b>V</b> 3 | AEB        | 12345     |
|               | VERKOOP          | DAY         | 100        | LMT        | 12.500      |            |            |            | AEB        | 12345     |
|               |                  |             |            |            |             |            |            |            |            |           |
| ASML AEB @AEB | ASML HOLDING NV  |             |            |            | 67.66       | 67.68      | 67.66      | +0.14      | 0.21%      |           |
| COR AEB @AEB  | CORIO NV         |             |            |            | 33.825      | 33.840     | 33.830     | -0.070     | -0.21%     |           |
|               | KONINKI IIKE DSM |             |            |            | 50.41       | 50.44      | 50.43      | 2 _0.28    | -0 55%     |           |

▶ Heeft u de orders naar wens aangemaakt en wilt u deze naar de beurs versturen?

Klik dan bij beide verkooporders op de **V** (Verzend-)knop (2).

Beide orders worden nu naar de beurs verstuurd. Indien één van de twee orders wordt uitgevoerd, wordt de andere order automatisch geannuleerd.

## Plaatsen van een order

U kunt binnen het LYNX handelsplatform op verschillende manieren een order plaatsen. We maken hierbij onderscheid tussen het inleggen van orders met behulp van realtime koersdata en met behulp van vertraagde koersdata.

## Direct een order plaatsen

Wanneer u beschikt over realtime koersdata, legt u een order in door op de laatprijs (kooporder) of de biedprijs (verkooporder) te klikken. Volg vervolgens onderstaande stappen:

| Effect. | Bedrijfsnaam | Positie  | Gem. Prijs | W&V Ong | Biedvolume  | Bied       | Laat   | Laatvolume |
|---------|--------------|----------|------------|---------|-------------|------------|--------|------------|
| Effect  | Actie        | Geldighe | Aantal     | Туре    | Limietprijs | Hulp Prijs | Status | Bestemmin  |
|         | AKZO NOBEL   |          |            |         |             |            |        |            |
|         | KOOP         | DAY      | 100        | LMT     | 56.920      |            |        | SMART      |
|         | APERAM       |          |            |         |             |            |        |            |
|         |              |          |            |         |             |            |        |            |
|         |              |          | (2)        |         | 4           |            |        | <u></u>    |

| Geldigheidsduur | 1 | Geef de looptijd (dag of doorlopend) van uw order in           |
|-----------------|---|----------------------------------------------------------------|
| Aantal          | 2 | Vul het aantal stukken in dat u wenst aan te kopen/te verkopen |
| Ordertype       | 3 | Geef het ordertype op (LMT, MKT, STP, TRAIL etc.)              |
| Prijs           | 4 | Vul de door u gewenste prijs in                                |
| Bestemming      | 5 | Deze kolom geeft aan naar welke beurs uw order wordt verstuurd |

U dient na aanpassing van de door u gestelde limiet- en stopprijs alleen op de V (Verzend-)knop van uw basisorder te klikken 6.

### **Orderticket**

Wanneer u geen beschikking hebt over realtime koersdata, dan plaatst u een order door op de laatprijs (kooporder) of de biedprijs (verkooporder) te klikken. U herkent een effect waarvan u vertraagde koersdata ontvangt doordat de regel van dit effect geel is gemarkeerd. Daarnaast ziet u in de kolom **Laatste** voor de laatste koers van het effect een **D** (van *Delayed*) (1) staan.

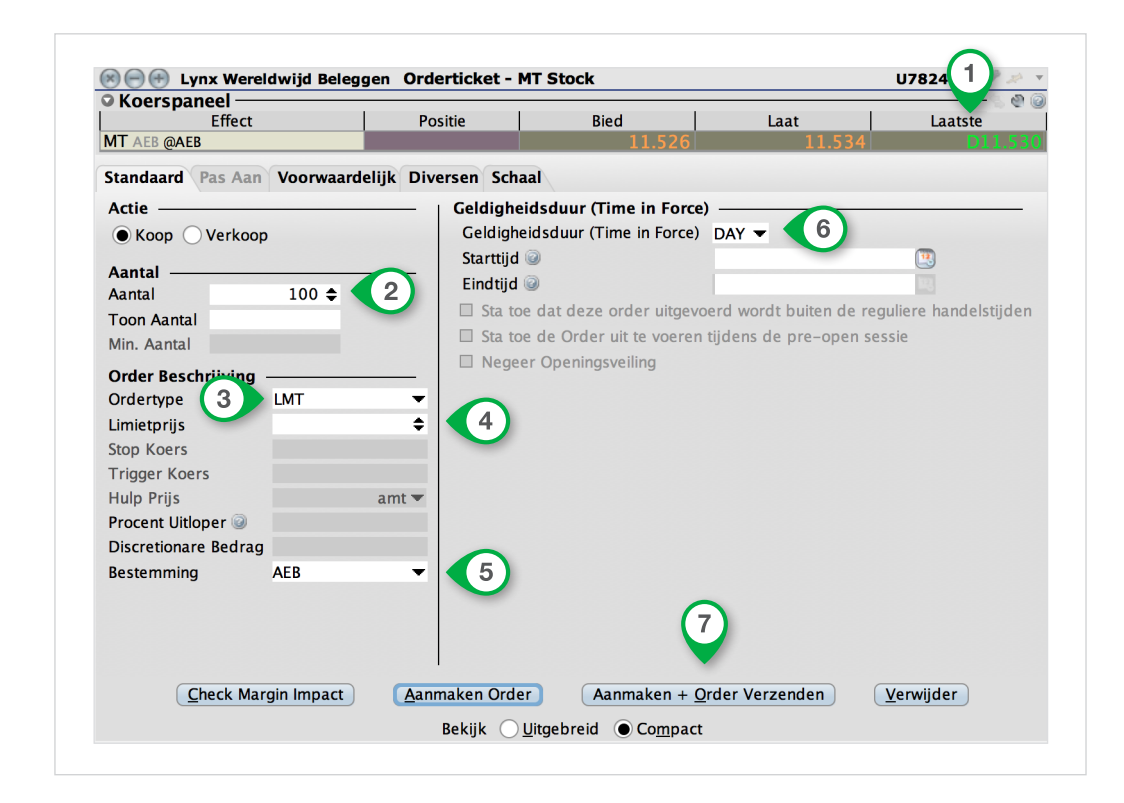

| Aantal          | 2 | Vul het aantal stukken in dat u wenst aan te kopen/te verkopen |
|-----------------|---|----------------------------------------------------------------|
| Ordertype       | 3 | Geef het ordertype op (LMT, MKT, STP, TRAIL etc.)              |
| Prijs           | 4 | Vul de door u gewenste prijs in                                |
| Bestemming      | 5 | Deze kolom geeft aan naar welke beurs uw order wordt verstuurd |
| Geldigheidsduur | 6 | Geef de looptijd (dag of doorlopend) van uw order op           |

Klik met uw linkermuisknop op Aanmaken + Order Verzenden om de order daadwerkelijk naar de beurs te versturen 7.

## Handelen in vreemde valuta

Uw rekening bij LYNX is een multivalutarekening. Dit houdt in dat u op één rekening over meerdere valuta kunt beschikken. Het is dus niet nodig om meerdere rekeningen te openen wanneer u bijvoorbeeld zowel effecten genoteerd in euro's als effecten genoteerd in US dollars wilt verhandelen.

Een effect wordt bij LYNX verhandeld in de valuta waarin het genoteerd staat: zo worden Belgische effecten bijvoorbeeld in euro's verhandeld en Amerikaanse effecten in US dollar. Het handelsplatform is zeer flexibel met valuta.

Stel, u stort € 10.000 en u koopt voor \$ 5.000 Amerikaanse effecten, dan blijft u € 10.000 positief staan. U komt echter ook \$ 5.000 negatief te staan. Dit betekent dat u automatisch gedekt bent tegen een valutarisico. Wanneer de waarde van de US dollar daalt ten opzichte van de euro, dan wordt uw positie in aandelen immers minder waard in verhouding tot euro's. Dit geldt ook voor uw \$ 5.000 debetstand. Over de roodstand in US dollars betaalt u wel debetrente.

2

Wanneer u na de transactie in een effect genoteerd in een buitenlandse valuta niet negatief wilt staan in deze valuta, dan kunt u via het rekeningoverzicht in het LYNX handelsplatform gemakkelijk het saldo in een buitenlandse valuta salderen.

Ga hiervoor linksboven in het handelsplatform naar **Rekening** (1).

Het scherm met daarin uw rekeninggegevens opent (zie afbeelding rechts).

Onder de tabel **Marktwaarde** (2) ziet u hoeveel cash u op uw rekening heeft staan en in welke valuta's dit is onderverdeeld.

| Order                                                                            | ~0                                                                                                    |                                                                                                    | <i>?</i> ?                                                                                                    |                                                   |                                                                                                    |                                                                                                    | Ð                                                         |                                                                   |                                             | Q                              |                                                    | V                                                                         |
|----------------------------------------------------------------------------------|----------------------------------------------------------------------------------------------------|----------------------------------------------------------------------------------------------------|----------------------------------------------------------------------------------------------------|---------------------------------------------------|----------------------------------------------------------------------------------------------------|----------------------------------------------------------------------------------------------------|-----------------------------------------------------------|-------------------------------------------------------------------|---------------------------------------------|--------------------------------|----------------------------------------------------|---------------------------------------------------------------------------|
| order                                                                            | Rekenir                                                                                                    | ng Tran                                                                                                    | sacties                                                                                                    | B                                                 | oektrad                                                                                            | er                                                                                                    | OptieTra                                                  | der                                                               | Mark                                        | t Scanr                        | ner                                                | Comb                                                                      |
| Indices                                                                          |                                                                                                    | × A                                                                                                    | EX                                                                                                    |                                                   | АМХ                                                                                                |                                                                                                    | A                                                         | ScX                                                               |                                             |                                | BE                                                 | L 20                                                                      |
| AEX Opt                                                                          | ies                                                                                                    | Future                                                                                                    | s                                                                                                    | Gron                                              | dstoff                                                                                             | en                                                                                                    | Н                                                         | efbo                                                              | ompre                                       | oduct                          | en                                                 |                                                                           |
|                                                                                  |                                                                                                    |                                                                                                    |                                                                                                    |                                                   |                                                                                                    |                                                                                                    |                                                           |                                                                   |                                             |                                |                                                    | TING                                                                      |
| O Margi                                                                          | n Vereist                                                                                                    | en ——                                                                                                    |                                                                                                    | 1                                                 | Tata                                                                                               | al                                                                                                    |                                                           | rition                                                            |                                             |                                |                                                    | — 🕅 4                                                                     |
|                                                                                  | Pd                                                                                                    | Huidigo                                                                                                    | Initiala M                                                                                                    | largo                                             | 2 207                                                                                              | .di  <br>7 EI ID                                                                                                    | UK Secu                                                   | ELID                                                              | UK CON                                      |                                | 2                                                  | 270 EI                                                                    |
|                                                                                  |                                                                                                    | Huluiye                                                                                                    | initiele w                                                                                                    | large                                             | 3,231                                                                                              | LOK                                                                                                    | 10                                                        | LOK                                                               |                                             | ULUK                           | э,                                                 | ,279 EU                                                                   |
| Huidig<br>Besch                                                                  | ge Margin<br><b>ikbaar vo</b>                                                                                       | vereiste P<br>or Hande                                                                                                    | Positiebel<br>el ———                                                                                                    | houd                                              | 2,641                                                                                              | EUR                                                                                                    | 18                                                        | EUR                                                               |                                             | 0 EUR                          | 2,                                                 | ,624 EU                                                                   |
| Huidig<br>Besch<br>Huidig                                                        | ge Margin<br><b>ikbaar vo</b><br>Pa<br>ge Beschil<br>Huidige                                                        | vereiste P<br>oor Hande<br>rameter<br>kbare Liqu<br>Beschikba                                                                           | Positiebel<br>el<br>uide Mido<br>are Liquio                                                                                                    | houd<br>delen<br>diteit                           | 2,641<br>Tota<br>35,179<br>35,835                                                                  | al<br>EUR<br>EUR<br>EUR                                                                                                    | 18<br>UK Secu<br>29,176<br>29,176                         | EUR<br>rities<br>EUR<br>EUR                                       | UK Cor                                      | 0 EUR<br>nmo<br>0 EUR<br>0 EUR | 2,<br>UK F<br>6,<br>6,                             | ,624 EU<br>Regulate<br>,003 EU<br>,659 EU                                 |
| Huidig<br>Besch<br>Huidig                                                        | ge Margin<br>ikbaar vo<br>Pa<br>ge Beschil<br>Huidige<br>Special                                                    | vereiste P<br>oor Hande<br>rameter<br>kbare Liqu<br>Beschikba<br>Memoran                                                                | Positiebel<br>el                                                                                                    | houd<br>delen<br>diteit<br>ount                   | 2,641<br>Tota<br>35,179<br>35,835<br>43,788                                                        | al<br>EUR<br>EUR<br>EUR<br>EUR                                                                                                    | 18<br>UK Secu<br>29,176<br>29,176<br>43,788               | EUR<br>rities<br>EUR<br>EUR<br>EUR                                | UK Con                                      | 0 EUR<br>nmo<br>0 EUR<br>0 EUR | 2,<br>UK I<br>6,<br>6,                             | ,624 EU<br>Regulate<br>,003 EU<br>,659 EU                                 |
| Huidig<br>Besch<br>Huidig                                                        | ge Margin<br>ikbaar vo<br>Pa<br>ge Beschil<br>Huidige<br>Special                                                    | vereiste P<br>oor Hande<br>rameter<br>kbare Liqu<br>Beschikba<br>Memoran                                                                | ositiebel<br>el<br>uide Mido<br>are Liquio<br>dum Acc<br>Koopki                                                                                                    | houd<br>delen<br>diteit<br>ount<br>racht          | 2,641<br>Tota<br>35,179<br>35,835<br>43,788<br>116,43                                              | al<br>EUR<br>EUR<br>EUR<br>EUR<br>EUR<br>7 E                                                                                                    | 18<br>UK Secu<br>29,176<br>29,176<br>43,788               | EUR<br>rities<br>EUR<br>EUR<br>EUR                                | UK Con                                      | 0 EUR<br>nmo<br>0 EUR<br>0 EUR | 2,<br>UK F<br>6,                                   | ,624 EU<br>Regulate<br>,003 EU<br>,659 EU                                 |
| Huidig<br>Besch<br>Huidig<br>Markt                                               | ge Margin<br>ikbaar vo<br>Pa<br>ge Beschil<br>Huidige<br>Special<br>waarde -                                        | vereiste P<br>oor Hando<br>rameter<br>kbare Liqu<br>Beschikba<br>Memoran<br>Werkelijj                                                   | Positiebel<br>el<br>uide Mido<br>are Liquio<br>dum Acc<br>Koopki<br>ke Valut                                                                                         | delen<br>diteit<br>ount<br>racht                  | 2,641<br>Tota<br>35,179<br>35,835<br>43,788<br>116,43<br>itie                                      | al<br>EUR<br>EUR<br>EUR<br>EUR<br>EUR<br>7 E                                                                                                    | 18<br>UK Secu<br>29,176<br>29,176<br>43,788               | EUR<br>rities<br>EUR<br>EUR<br>EUR                                | UK Con                                      | 0 EUR<br>nmo<br>0 EUR<br>0 EUR | 2,<br>UK I<br>6,                                   | ,624 EU<br>Regulate<br>,003 EU<br>,659 EU                                 |
| Huidig<br>Beschi<br>Huidig<br>Markt<br>Valuta                                    | ge Margin<br>ikbaar vo<br>Pa<br>ge Beschil<br>Huidige<br>Special<br>waarde -<br>Totaal                              | vereiste P<br>oor Hando<br>rameter<br>kbare Liqu<br>Beschikba<br>Memoran<br>Werkelij<br>Forex (F                                        | Positiebel<br>al <u>iide Midc</u><br>are Liquic<br>dum Acc<br>Koopki<br><b>ke Valut</b><br>Aandeel                                                                   | houd<br>delen<br>diteit<br>ount<br>racht<br>tapos | 2,641<br>Tota<br>35,179<br>35,835<br>43,788<br>116,43<br>itie                                      | al<br>EUR<br>EUR<br>EUR<br>EUR<br>EUR<br>7 E                                                                                                    | 18<br>UK Secu<br>29,176<br>29,176<br>43,788               | EUR<br>EUR<br>EUR<br>EUR                                          | UK Con                                      | 0 EUR<br>nmo<br>0 EUR<br>0 EUR | 2,<br>UK I<br>6,<br>6,                             | ,624 EU<br>Regulate<br>,003 EU<br>,659 EU<br>@ 4<br>Totale.               |
| • Markt<br>Valuta<br>AUD                                                         | ge Margin<br>ikbaar vo<br>Pa<br>ge Beschil<br>Huidige<br>Special<br>waarde -<br>Totaal<br>-25<br>0.104              | vereiste P<br>por Handd<br>rameter<br>kbare Liqu<br>Beschikba<br>Memoran<br>Werkelij<br>Forex (F<br>0                                   | Positiebel<br>aide Midc<br>are Liquic<br>dum Acc<br>Koopki<br>ke Valut<br>Aandeel<br>0                                                                               | houd<br>delen<br>diteit<br>ount<br>racht<br>apos  | 2,641<br>Tota<br>35,179<br>35,835<br>43,788<br>116,43<br>itie                                      | al<br>EUR<br>EUR<br>EUR<br>EUR<br>EUR<br>EUR<br>7 E                                                                                                    | 18<br>UK Secu<br>29,176<br>29,176<br>43,788               | EUR<br>EUR<br>EUR<br>EUR                                          | UK Con<br>ereali<br>0                       | 0 EUR<br>nmo<br>0 EUR<br>0 EUR | 2,<br>UK F<br>6,<br>0,<br>0,<br>11                 | ,624 EL<br>Regulate<br>,003 EL<br>,659 EL<br>— @ 4<br>Totale.<br>2        |
| Huidig<br>Besch<br>Huidig<br>Markte<br>Valuta<br>AUD<br>EUR<br>HKD               | ge Margin<br>ikbaar vo<br>Pa<br>ge Beschil<br>Huidige<br>Special<br>waarde -<br>Totaal<br>-25<br>9,104<br>-450      | vereiste P<br>por Handd<br>rameter<br>kbare Liqu<br>Beschikba<br>Memoran<br>Werkelij<br>Forex (F<br>0<br>5,091                          | Positiebel<br>uide Mide<br>are Liquid<br>dum Acc<br>Koopki<br><b>ke Valut</b><br>Aandeel<br>0<br>0                                                                   | houd<br>delen<br>diteit<br>ount<br>racht<br>apos  | 2,641<br>Tota<br>35,179<br>35,835<br>43,788<br>116,43<br>itie<br>ties Wa<br>0<br>0<br>0            | al<br>EUR<br>EUR<br>EUR<br>EUR<br>7 E<br>aarde<br>C<br>-217                                                                                                    | 18<br>UK Secu<br>29,176<br>29,176<br>43,788               | EUR<br>Fities<br>EUR<br>EUR                                       | UK Cor<br>ereali<br>0<br>-13                | 0 EUR<br>nmo<br>0 EUR<br>0 EUR | 2,<br>UK F<br>6,<br>6,<br>0,<br>0,<br>-11          | ,624 EL<br>,003 EL<br>,659 EL<br>Totale.<br>-2<br>8,88                    |
| Huidig  Besch  Huidig  Huidig  Ualuta  AUD  EUR  HKD  IPY                        | ge Margin<br>ikbaar vo<br>Pa<br>ge Beschil<br>Huidige<br>Special<br>waarde -<br>Totaal<br>-25<br>9,104<br>-450<br>0 | vereiste P<br>por Hande<br>rameter<br>kbare Liqu<br>Beschikba<br>Memoran<br>Werkelij<br>Forex (F<br>0<br>5,091<br>0                     | Positiebel<br>aide Midci<br>are Liquic<br>dum Acc<br>Koopki<br>ke Valut<br>Aandeel<br>0<br>0<br>0<br>0                                                               | houd<br>delen<br>diteit<br>ount<br>racht<br>tapos | 2,641<br>Tota<br>35,179<br>35,835<br>43,788<br>116,43<br>itie<br>0<br>0<br>0<br>0                  | al  <br>EUR  <br>EUR  <br>E | 18<br>UK Secu<br>29,176<br>29,176<br>43,788<br><br>Grond: | EUR<br>EUR<br>EUR<br>EUR<br>tof G<br>0<br>0<br>0                  | UK Con<br>ereali<br>0<br>-13<br>0<br>0      | 0 EUR<br>nmo<br>0 EUR<br>0 EUR | 2,<br>UK F<br>6,<br>6,<br>0,<br>-11                | ,624 EL<br>Regulate<br>,003 EL<br>,659 EL<br>Totale.<br>-2<br>8,88<br>-45 |
| Huidig<br>Besch<br>Huidig<br>Huidig<br>Valuta<br>AUD<br>EUR<br>HKD<br>JPY<br>USD | ge Margin<br>ikbaar vc<br>Par<br>ge Beschil<br>Huidige<br>Special<br>Totaal<br>-25<br>9,104<br>-450<br>0<br>40.809  | vereiste P<br>oor Handd<br>rameter<br>kbare Liqu<br>Beschikba<br>Memoran<br>Werkelij<br>Forex (F<br>0<br>5,091<br>0<br>0<br>0<br>0<br>0 | Positiebel<br>el<br>are Liquic<br>dum Acc<br>Koopkr<br>ke Valut<br>Aandeel<br>0<br>0<br>0<br>0<br>0<br>0<br>0<br>0<br>0<br>0<br>0<br>0<br>0<br>0<br>0<br>0<br>0<br>0 | delen<br>diteit<br>ount<br>racht<br>tapos         | 2,641<br>Tota<br>35,179<br>35,835<br>43,788<br>116,43<br>itie<br>0<br>0<br>0<br>0<br>0<br>0<br>370 | al<br>EUR<br>EUR<br>EUR<br>EUR<br>EUR<br>EUR<br>EUR<br>7 E<br>C<br>-217<br>C<br>C<br>C<br>C                                                                                                    | 18<br>29,176<br>29,176<br>43,788<br><br>Gronds<br>)<br>7  | EUR<br>EUR<br>EUR<br>EUR<br>CO<br>G<br>O<br>O<br>O<br>O<br>O<br>O | UK Con<br>ereali<br>0<br>-13<br>0<br>0<br>0 | 0 EUR<br>nmo<br>0 EUR<br>0 EUR | 2,<br>UK F<br>6,<br>6,<br>0,<br>11<br>0<br>0<br>14 | ,624 EL<br>,003 EL<br>,659 EL<br>Totale.<br>-2<br>8,88<br>-45<br>41.24    |

Over het negatieve valutabedrag wordt debetrente berekend. Indien u negatieve valutabedragen op uw rekening wilt salderen, kunt u onderstaande stappen volgen:

- Klik met de rechtermuisknop op het negatieve valutabedrag (1).
- Kies vervolgens voor Sluit
  restant van Valutapositie (2).

| Valuta |        | Forex (F | Aandeel                                                                | Opties | Waarde | Grondsto | Gereali | W&V On… | Totale |  |  |  |
|--------|--------|----------|------------------------------------------------------------------------|--------|--------|----------|---------|---------|--------|--|--|--|
| AUD    |        | 0        | 0                                                                      | 0      | 0      | 0        | 0       | 0       | -25    |  |  |  |
| EUR    | 9,1,14 | 5,091    | 0                                                                      | 0      | -245   | 0        | -13     | -39     | 8,859  |  |  |  |
| HKD    | -450   |          |                                                                        |        |        |          |         |         |        |  |  |  |
| JPY    | 0      | Sluit r  | Sluit restant van Valutapositie                                        |        |        |          |         |         |        |  |  |  |
| USD    | 40,809 | Sluit a  | Sluit alle valutaposities af die niet in de basisvaluta zijn genoteerd |        |        |          |         |         |        |  |  |  |
| Totaa  | 38,655 | 9,500    | 44                                                                     | 377    | -245   | 0        | -13     | 78      | 38,832 |  |  |  |
| Totaa  | 38,655 | 9,500    | 44                                                                     | 377    | -245   | 0        | -13     | 78      | 38,    |  |  |  |

Een orderregel verschijnt in uw handelsplatform. U hoeft nu enkel nog op de **V** (Verzend-) knop te klikken om de order naar de beurs te versturen (3). Het negatieve bedrag dat u in de buitenlandse valuta op uw rekening had staan, is nu gesaldeerd en u heeft hiervoor euro's (de standaard basisvaluta van de rekening) verkocht.

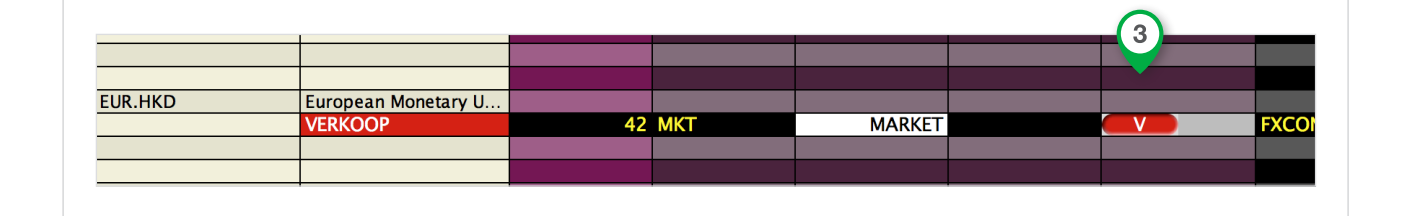

LET OP: Het is mogelijk dat na het salderen, een klein bedrag (positief of negatief) overblijft. Dit bedrag wordt in de loop van de handelsweek automatisch verrekend. Hiervoor worden geen kosten in rekening gebracht.

## Een grafiek openen

In het LYNX handelsplatform kunt u gemakkelijk grafieken bekijken van de door u gewenste effecten of derivaten. Bepaal zelf de tijdsperiode van de grafiek en voeg desgewenst verschillende technische indicatoren toe. U kunt ook rechtstreeks in de grafiek koop- en verkooporders inleggen.

## **Open een grafiek**

- Klik met uw rechtermuisknop op de regel van het effect of derivaat waarvan u een grafiek wilt openen (bijvoorbeeld ING).
- Selecteer Grafieken.
- Klik met uw linkermuisknop op
  Nieuwe Grafiek...

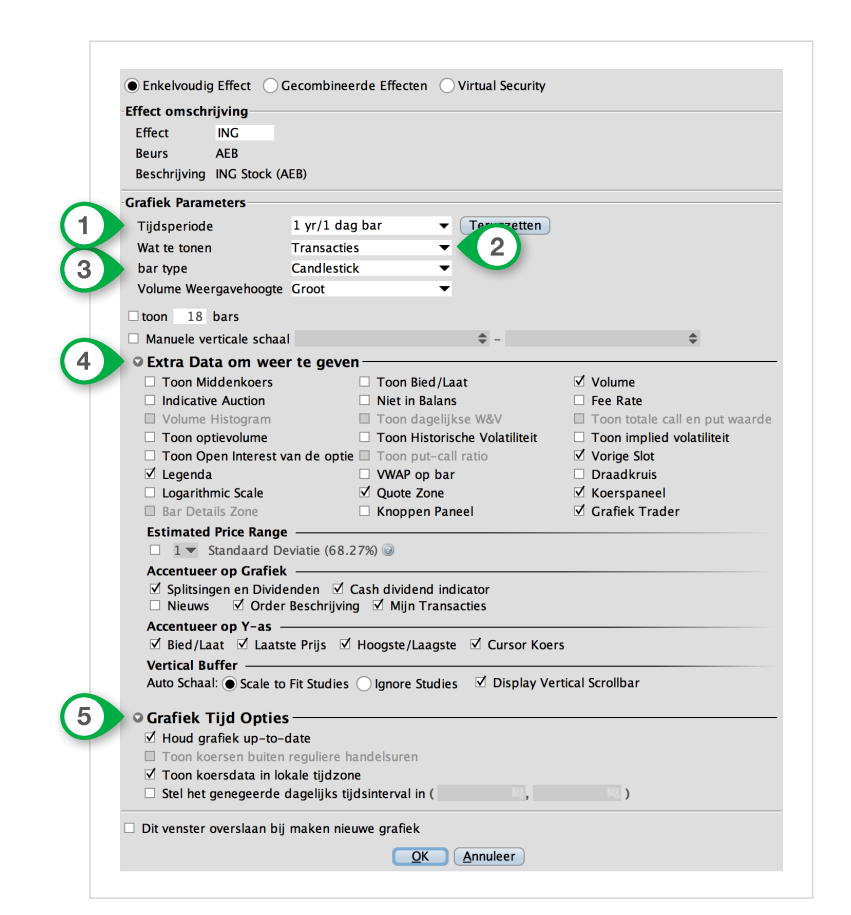

| Tijdsperiode                   | 1 | Tijdsperiode waarvan u de grafiek wilt bekijken<br>(bijvoorbeeld <i>4 uur, 1 week, 3 maanden</i> of <i>5 jaar</i> )                            |
|--------------------------------|---|----------------------------------------------------------------------------------------------------|
| Wat te tonen                   | 2 | Geef aan welke informatie u wil zien in de grafiek<br>(bijvoorbeeld <i>Transacties</i> , <i>Bied/Laat</i> of <i>Historische Volatiliteit</i> ) |
| Bar type                       | 3 | Hoog/Laag bar of Candlestick                                                                                                    |
| Extra Data om<br>weer te geven | 4 | Selecteer welke extra data u in de grafiek zichtbaar wilt hebben<br>(bijvoorbeeld <i>Volume</i> of <i>Grafiek Trader</i> )                     |
| Grafiek Tijd Opties            | 5 | Selecteer Houd grafiek up-to-date om de grafiek realtime<br>door te laten lopen terwijl deze open staat                                        |

#### Klik op **OK** om de grafiek te openen.

De grafiek wordt in een nieuw scherm geopend.

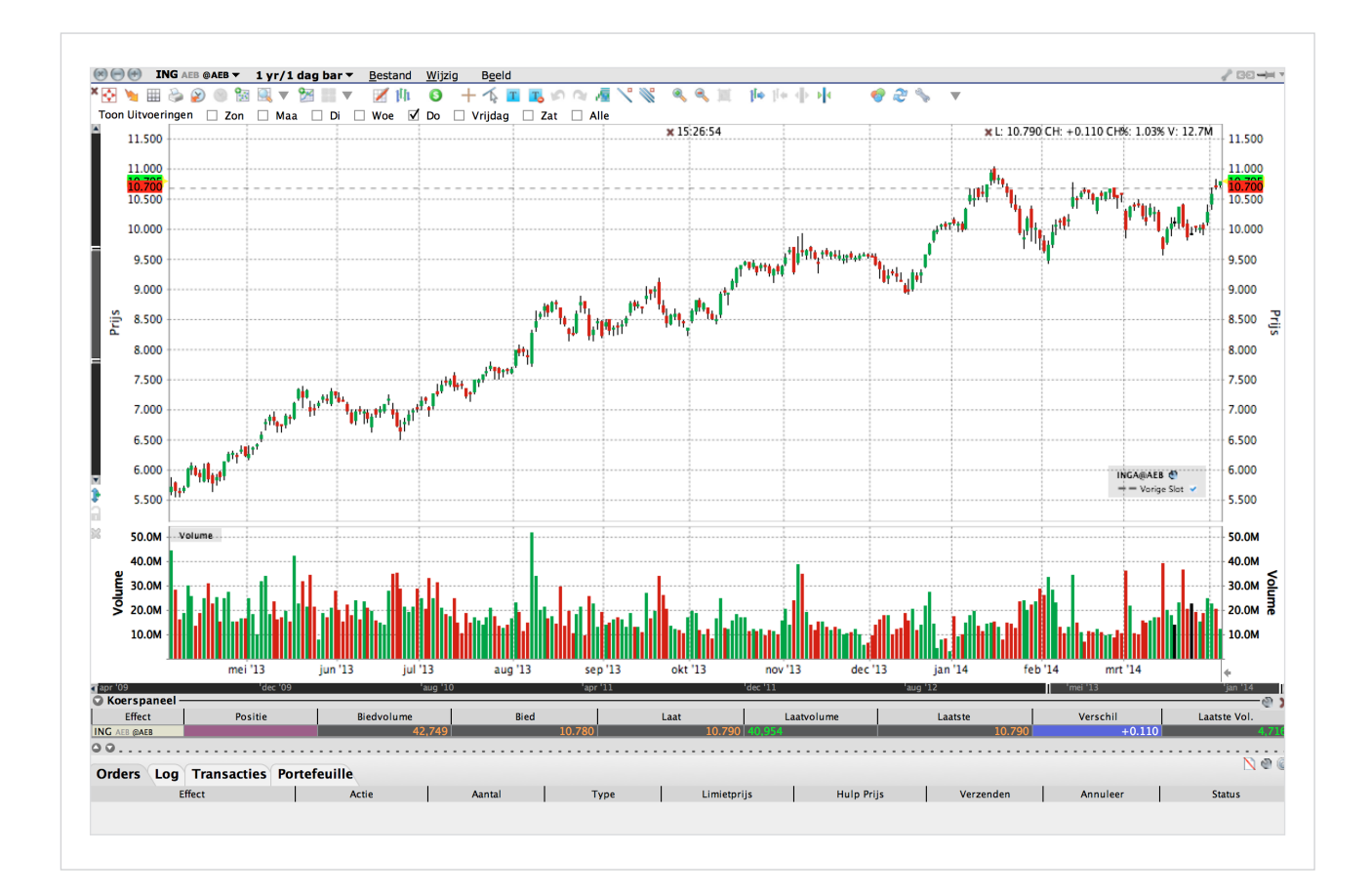

## **Mobiele applicatie**

Naast het uitgebreide handelsplatform voor uw computer is er ook een versie voor de mobiele telefoon of tablet. Deze bevat onder andere de volgende mogelijkheden:

- Bekijk real-time streaming koersen, inclusief grafieken en marktscanners
- Handel onder meer in aandelen, opties, futures en forex op meer dan 100 beurzen
- Direct inzicht in uw rekening
- Bekijk uitvoeringsrapporten
- Houd uw portefeuille overal en altijd in de gaten

## Mobiele applicatie installeren

- Ga met uw mobiele telefoon of tablet naar de App Store (Apple), Google Play Store (Android) of App World (BlackBerry) en zoek op "mobileTWS". U herkent de applicatie aan het icoon rechts. Installatie is altijd gratis.

BlackBerry

Google play

App Store

 Uitgebreide instructies per type toestel vindt u op onze website: www.lynx.be/mobiel.

### **Mobiele telefoon**

In de afbeelding hiernaast ziet u aan de linkerkant het hoofdmenu. U kunt hier onder andere de koersen op uw watchlist (1), de uitgevoerde transacties (2), uw portefeuille-(3) en rekeningoverzicht (4) bekijken.

Wanneer u een effect geselecteerd heeft, opent het scherm rechts. U kunt hier onder andere de grafiek (5) en de optiekoersen (6) bekijken. In dit scherm kunt u rechtstreekse koop- (7) en verkooporders (8) plaatsen.

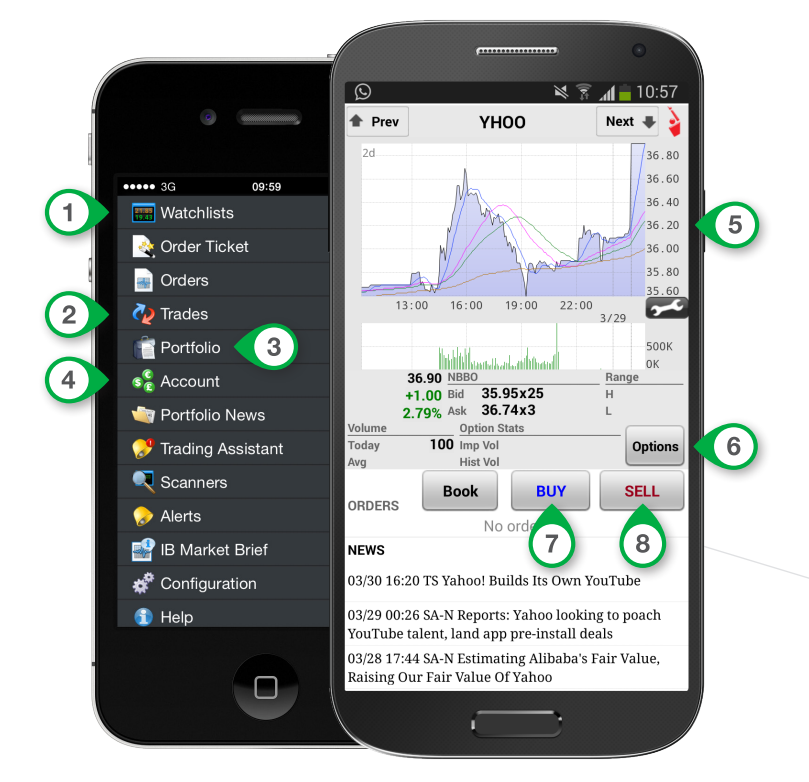

### **Tablet / iPad**

|          | iPad <b>रि</b> |              |                                 |        |                   | 17:             | 3<br>3<br>4<br>100% -                                                                                                    |
|----------|----------------|--------------|---------------------------------|--------|-------------------|-----------------|----------------------------------------------------------------------------------------------------|
|          | IB mob         | bile         |                                 |        |                   |                 | Logout EOE 405.56 +2.35 Net Lig 39.53K<br>DAX 9593.23 +37.32 Buy Pwr 116.6K<br>NDU 16531.20 +7.350 Cash 39.72K                                                                                                    |
| 1        | Setup Ac       | count Trades | Import Alerts                   | Market | Help              |                 | U406689 EUR.USD 1.37958 +260 Urtz P&L -39.00                                                                                                    |
|          |                | AEX          |                                 |        | Q                 | Edit            | PHIAEB 5 Buy Sell 6                                                                                                    |
|          |                |              | LAST                            | CHANGE | BID               | ASK             | KONINKLIJKE PHILIPS NV                                                                                                    |
|          | ~              | EOE          | 405.56 +2.35                    | +0.58% |                   |                 | 25 575 Today H/L 52 Week H/L <sup>1</sup> V/ADV <sup>1</sup>                                                                                                    |
|          | (2)            | AGN AEB      | 6./42 +0.0/9                    | +1.19% | 6.741             | 6./4Z           | +0.070 25.665 28.310 1.74M Options (7)                                                                                                    |
|          |                |              | 14.505 -0.075                   |        | 14.500            | 14.505<br>50.17 | +0.27% 25.400 19.250 3.96M                                                                                                    |
|          |                |              | 11 785 ±0.090                   | +0.77% | 11 780            | 11 785          | Bid 5,428 x 25.565 25.575 x 1,249 Ask                                                                                                    |
|          | Portfolio      |              | 67.53 +0.30                     | +0.45% | 67 53             | 67.56           |                                                                                                    |
|          | Live Orders    | BOKA AEB     | 39.920 -0.050                   |        | 39.910            | 39.925          |                                                                                                    |
|          | Matabliata A   | CORAEB       | 33.345 +0.175                   | +0.53% | 33.335            | 33.345          |                                                                                                    |
|          | Indices        | DL AEB       | 20.930 +0.805                   | +4.00% | 20.920            | 20.940          |                                                                                                    |
| <b>_</b> | Steelee        | DSM AEB      | 50.29 +0.475                    | +0.95% | 50.27             | 50.29           | Chart 1 Month 8                                                                                                    |
|          | -              | FUGR AEB     | 44.065 -0.570                   |        | 44.050            | 44.065          |                                                                                                    |
|          | Forex          | GTO AEB      | 86.68 +2.14                     | +2.53% | 86.67             | 86.70           | A 25.800                                                                                                    |
|          | AEX            | HEI AEB      | 50.61 +0.09                     | +0.18% | 50.60             | 50.61           | 25.600<br>25.400                                                                                                    |
|          | AEX Opties     | ING AEB      | 10.620 +0.345                   | +3.36% | 10.620            | 10.625          | M. V 25.200                                                                                                    |
|          | AMX            | KPN AEB      | 2.600 +0.035                    | +1.36% | 2.601             | 2.602           | 25.000                                                                                                    |
|          | AScX           | OCI AEB      | 32.880 -0.055                   |        | 32.880            | 32.900          |                                                                                                    |
|          | Watchlist      | PHIAEB       | 25.575 +0.070                   | +0.27% | 25.565            | 25.575          | 24.400<br>24.200                                                                                                    |
|          | Commons O      | RAND AEB     | 43.220 +0.715                   | +1.68% | 43.210            | 43.225          | 24.000                                                                                                    |
|          | LISactivo      | REN AEB      | 15.680 -0.005                   |        | 15.675            | 15.685          | ₩V   23.800                                                                                                    |
|          | USactive       | RDSA AEB     | 26.575 +0.055                   | +0.21% | 26.575            | 26.585          | 3/3 3/10 3/17 3/24 3/31                                                                                                    |
|          | USgainers      | SBMO AEB     | 13.245 +0.030                   | +0.23% | 13.245            | 13.250          | ЗМ                                                                                                    |
|          |                | TNTE AEB     | 7.194 +0.065                    | +0.91% | 7.194             | 7.198           | 2M                                                                                                    |
|          |                | ULA AEB      | 187.45 -1.05                    |        | 187.45            | 187.55          | and a local state of the state of the state |
|          |                | UN AEB       | 29.635 -0.200                   |        | 29.630            | 29.635          | Options Dividend Fundamentals                                                                                                    |
|          |                | WKL AEB      | 20.595 +0.115                   | +0.56% | 20.590            | 20.600          |                                                                                                    |
|          |                | ZIGGO AEB    | 32.23 -0.02<br>Delete Watchlist | -0.06% | 32.22<br>ew Watch | 32.24<br>list + | Imply vol      -      Dividend      -      Mkt Cap      23.920B        Hist Vol      22.182%      DVD YId      -      P/E      30.94        P/C Ratio      -      Ex-Date      -      EPS      0.82                                                                                                    |
|          |                |              |                                 |        |                   |                 |                                                                                                    |

- (1) Knoppen voor het openen van uw rekeningoverzicht, transacties en alerts
- 2 Bekijk uw watchlist, portefeuille, openstaande orders en marktscanners
- 3 Korte watchlist
- 4 Snapshot van uw rekening
- 5 Leg een kooporder in
- 6 Leg een verkooporder in
- Open het scherm voor informatie over opties
- 8 Wijzig hier de grafiekinstellingen en voeg technische studies toe

## LYNX Academy

In juli 2012 is LYNX begonnen met het organiseren van de LYNX Academy. Met de LYNX Academy willen wij u verder op weg helpen in de wereld van beleggen. Dit unieke educatieprogramma geeft u de kans om uw kennis te verbreden en uw beleggingsvaardigheden te verscherpen.

De opleidingen zijn geschikt voor zowel beginnende als gevorderde beleggers en kunnen in de volgende categorieën worden onderverdeeld:

**Strategie & tactiek** 

Analyse

Derivaten

LYNX Handelsplatform

Enkele voorbeelden van regelmatig terugkerende webinars:

- Maandelijkse Beursupdate
- Een introductie tot dividendbeleggen
- Optiestrategieën voor gevorderden
- De trade van de week

U kunt zich geheel gratis inschrijven voor de LYNX opleidingen via de website van LYNX:

#### www.lynx.be/academy

Alle opleidingen van de LYNX Academy worden opgenomen en zijn in het archief terug te vinden op de website van LYNX.

#### Wat is een webinar?

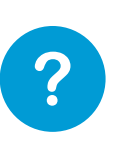

De LYNX Masterclasses worden voornamelijk gegeven in de vorm van een webinar. Een webinar is een seminarie dat u via uw computer online kunt volgen. U volgt de opleiding vanachter uw eigen beeldscherm zonder dat u naar een aparte locatie hoeft af te reizen. Via de chatfunctie kunt u direct vragen stellen aan de spreker. Webinars zijn eenvoudig in gebruik en voor iedereen toegankelijk.

## **Afkortingen & codes**

Bij LYNX heeft u de mogelijkheid om op meer dan 100 beurzen in 23 verschillende landen te handelen. Met één muisklik handelt u overal ter wereld in aandelen, opties, futures, valuta's, ETF's, warrants, obligaties en CFD's.

Wanneer u in een effect/derivaat wilt handelen, heeft u de fondscode hiervan nodig. Op deze pagina vindt u een lijst met de belangrijkste fondscodes en beurstijden (in Belgische tijd) van de desbetreffende beurzen.

| <b>Opties/Futures</b> | op Europese indices    | Land      | Code    | Producten | Tijden        |
|-----------------------|------------------------|-----------|---------|-----------|---------------|
| EOE                   | AEX index              | Nederland | AEB     | Aandelen  | 09:00 - 17:40 |
| BFX                   | BEL 20 index           |           | FTA     | Opties    | 09:01 - 17:30 |
| CAC40                 | CAC40 Index            |           | FTA     | Futures   | 08:00 - 22:00 |
| ESTX50                | Euro STOXX 50 index    |           |         |           |               |
| DAX                   | DAX 30 index           | België    | SBVM    | Aandelen  | 09:00 - 17:40 |
| Z                     | FTSE100 Index          |           | BELFOX  | Opties    | 09:01 - 17:30 |
| GBL                   | Eurobond 10 jaar       |           |         |           |               |
|                       |                        | Frankrijk | SBF     | Aandelen  | 09:00 - 17:30 |
| <b>Opties/Futures</b> | op Amerikaanse indices |           | MONEP   | Opties    | 09:00 - 17:30 |
|                       |                        |           | MONEP   | Futures   | 08:00 - 22:00 |
| ES                    | S&P 500 index          |           |         |           |               |
| NQ                    | Nasdaq 100 index       | Duitsland | IBIS    | Aandelen  | 09:00 - 17:40 |
| YM                    | Dow Jones Index        |           | DTB     | Opties    | 09:00 - 17:30 |
|                       |                        |           | DTB     | Futures   | 08:00 - 22:00 |
| <b>Opties/Futures</b> | op grondstoffen        |           |         |           |               |
|                       |                        | Engeland  | LSE     | Aandelen  | 08:00 - 17:30 |
| CL                    | Olie future            |           | LIFFE   | Opties    | 09:00 - 18:30 |
| NG                    | Gas future             |           | LIFFE   | Futures   | 08:00 - 22:00 |
| HG                    | Koper future           |           |         |           |               |
| SI                    | Zilver future          | Amerika   | NYSE    | Aandelen  | 15:30 - 22:00 |
| GC                    | Goud future            |           | NASDAQ  | Aandelen  | 15:30 - 23:30 |
|                       |                        |           | AMEX    | Aandelen  | 15:30 - 22:00 |
| CFD's op indic        | es                     |           | ISLAND  | Aandelen  | 10:00 - 02:00 |
|                       |                        |           | ISE     | Opties    | 15:30 - 22:00 |
| IBNL25                | AEX index              |           | CBOE    | Opties    | 15:30 - 22:00 |
| IBFR40                | CAC40 Index            |           | CME     | Futures   | 23:15 - 22:15 |
| IBDE30                | DAX 30 index           |           |         |           | 22:30 - 23:15 |
| IBEU50                | Euro STOXX 50 index    |           |         |           |               |
| IBGB100               | FTSE100 Index          | Canada    | TSX     | Aandelen  | 15:30 - 22:00 |
| IBUS500               | S&P 500 index          |           | VENTURE | Aandelen  | 15:30 - 22:00 |
| IBUST100              | Nasdaq 100 index       |           |         |           |               |
| IBUS30                | Dow Jones Index        |           |         |           |               |

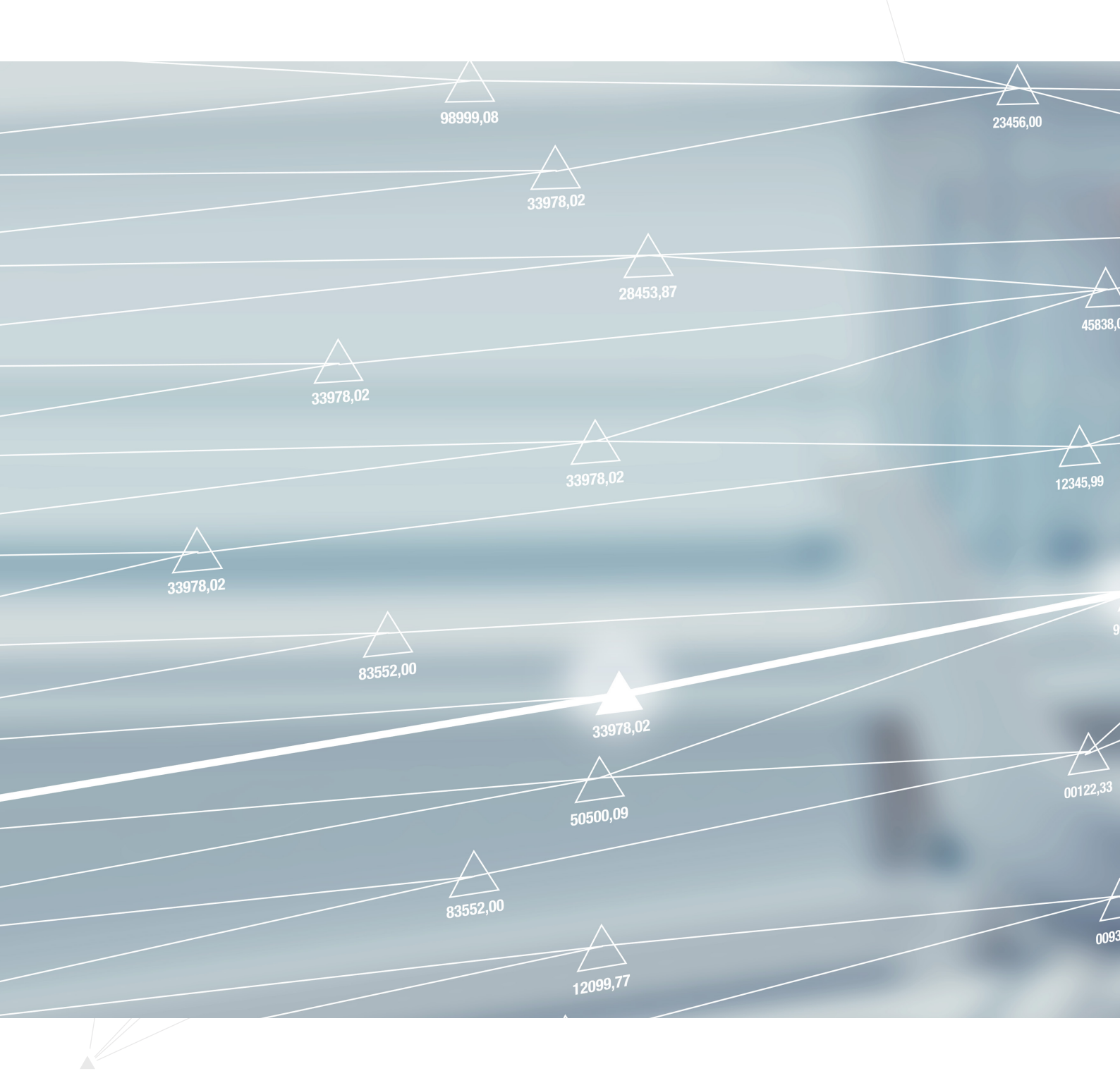

LYNX B.V. Graaf van Vlaanderenplein 23 9000 Gent

T +32 (0)9 223 2320 E info@lynx.be